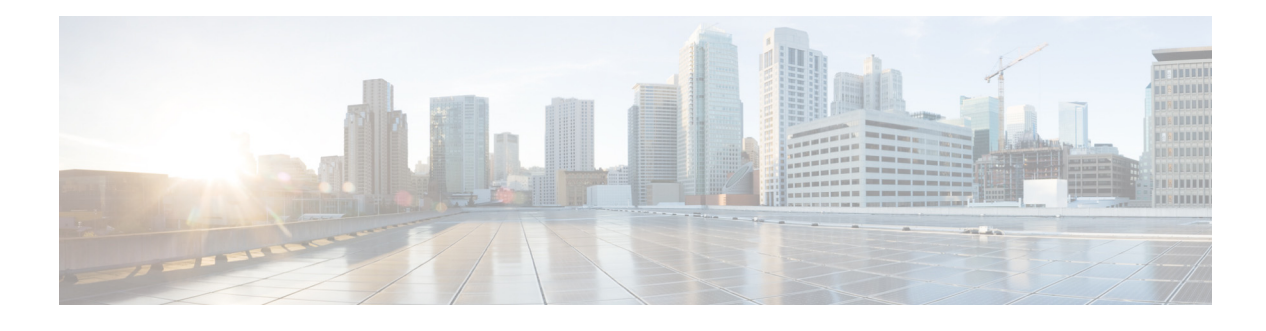

## Preface

### Revised: April 04, 2013,

This section discusses the objectives, audience, conventions, and organization of the *Cisco Bonjour Gateway Deployment Guide* and provides general information about Cisco IOS software documentation.

Cisco documentation and additional literature are available in a CD-ROM package, which ships with your product. The Documentation CD-ROM, a member of the Cisco Connection Family, is updated monthly. Therefore, it might be more up to date than printed documentation. To order additional copies of the Documentation CD-ROM, contact your local sales representative or call customer service. The CD-ROM package is available as a single package or as an annual subscription.

## **Objectives**

This document provides information on the theory of operation and configuration for the Cisco Unified Wireless LAN solution in support of multicast applications such as the Apple Bonjour protocol. The Bonjour protocol enables Apple devices to query and announce for specific services such as AirPlay, which allows audio and video to be shared between devices dynamically.

## **Audience**

This publication is intended primarily for users who configure and maintain routers, but are not necessarily familiar with tasks, the relationship between tasks, or the commands necessary to perform particular tasks. In addition, this publication is intended for users with some familiarity with IP and telephony networks.

## **Cisco IOS Software Documentation**

In addition to the information provided in this publication, you might need to refer to the Cisco IOS documentation set. The Cisco IOS software documentation is divided into nine modules and two master indexes. Each module consists of two books: a configuration guide and a corresponding command reference. Chapters in a configuration guide describe protocols, configuration tasks, and Cisco IOS software functionality and contain comprehensive configuration examples. Chapters in a command reference provide complete command syntax information. Each configuration guide can be used in conjunction with its corresponding command reference.

# Organization

This chapter describes the contents of each chapter in this document.

| Chapter   | Title              | Description                                             |
|-----------|--------------------|---------------------------------------------------------|
| Chapter 1 | Bonjour Deployment | Overview of the Bonjour Deployment.                     |
| Chapter 2 | Printer Services   | A general description of Printer Services and commands. |

# **Command Syntax Conventions**

Table 2 describes the syntax used with the commands in this document.

| Table 2 | Command S  | Svntax Guide |
|---------|------------|--------------|
|         | oominana o | yntan Ganao  |

| Convention           | Description                                                                                                    |
|----------------------|----------------------------------------------------------------------------------------------------|
| boldface             | Commands and keywords.                                                                                                    |
| italic               | Command input that is supplied by you.                                                                                                    |
| [ ]                  | Keywords or arguments that appear within square brackets are optional.                                                                                              |
| { x   x   x }        | A choice of keywords (represented by x) appears in braces separated by vertical bars. You must select one.                                                          |
| ^ or Ctrl            | Represent the key labeled <i>Control</i> . For example, when you read ^ <i>D</i> or <i>Ctrl-D</i> , you should hold down the Control key while you press the D key. |
| screen font          | Examples of information displayed on the screen.                                                                                                    |
| boldface screen font | Examples of information that you must enter.                                                                                                    |
| < >                  | Nonprinting characters, such as passwords, appear in angled brackets.                                                                                               |
| [ ]                  | Default responses to system prompts appear in square brackets.                                                                                                    |

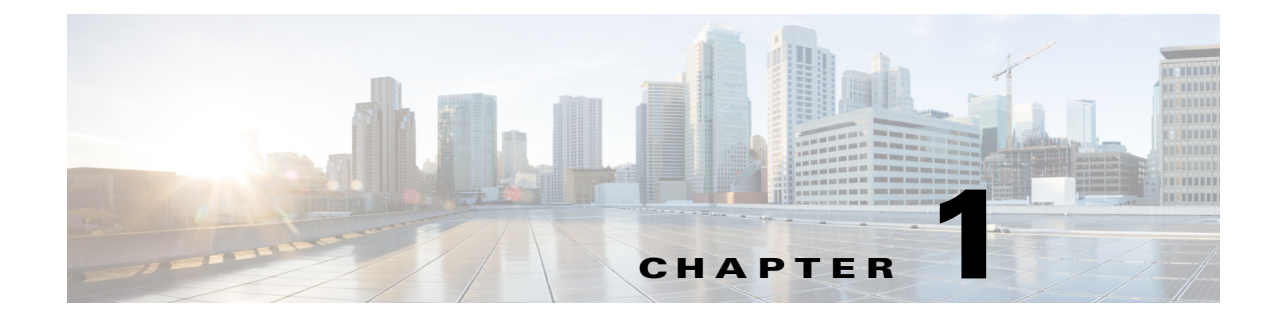

# **Bonjour Deployment**

Revised: April 04, 2013

## **Deployment Considerations**

ſ

The Bonjour protocol operates on service announcements and service queries, which allow devices to ask and advertise specific applications such as:

- Printing Services
- File Sharing Services
- Remote Desktop Services
- iTunes File Sharing
- iTunes Wireless iDevice Syncing (in Apple iOS v5.0+)
  - Music broadcasting in iOS v4.2+
  - Video broadcasting in iOS v4.3+
  - Full screen mirroring in iOS v5.0+ (iPad2, iPhone4S, or later)

Each query or advertisement is sent to the Bonjour multicast address for delivery to all clients on the subnet. The Apple Bonjour protocol relies on Multicast DNS (mDNS) operating at User Datagram Protocol (UDP) port 5353 and sending to the reserved group addresses listed below:

- IPv4 Group Address 224.0.0.251
- IPv6 Group Address FF02::FB

The addresses used by the Bonjour protocol are link-local multicast addresses and are only forwarded on the local Layer 2 (L2) domain, since link-local multicast is meant to stay local by design. Routers cannot use multicast routing to redirect the traffic because the time to live (TTL) is set to one.

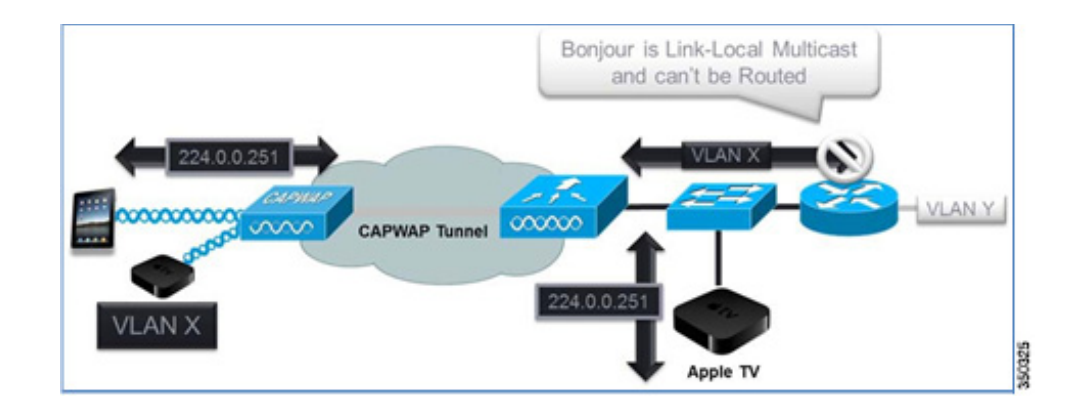

## **Cisco Bonjour Gateway Solution in Release 7.4**

In the 7.4 release, the wireless LAN controller (WLC) supports Bonjour gateway functionality on the WLC itself. You do not need to enable multicast on the controller. The WLC snoops all Bonjour discovery packets but does not forward them on the AIR or Infra network.

Bonjour is the Apple version of zero configuration networking (Zeroconf); it is mDNS with DNS Service Discovery (DNS-SD). Apple devices advertise their services via IPv4 and IPv6 simultaneously (IPv6 link local and Globally Unique). The current 7.4 implementation does not support Bonjour Snooping for IPv6 Addresses. On the iPad, you cannot turn off IPv6 or change any of the Bonjour settings.

If you want to control mDNS/Bonjour, the key is to limit the size of the local segment.

ſ

To address this issue, the Cisco WLC acts as a Bonjour gateway. The WLC listens for Bonjour services and by caching those Bonjour advertisements (AirPlay, AirPrint, and so forth) from the source/host (such as AppleTV) and responding back to Bonjour clients when they ask for or request a service. This process is shown below.

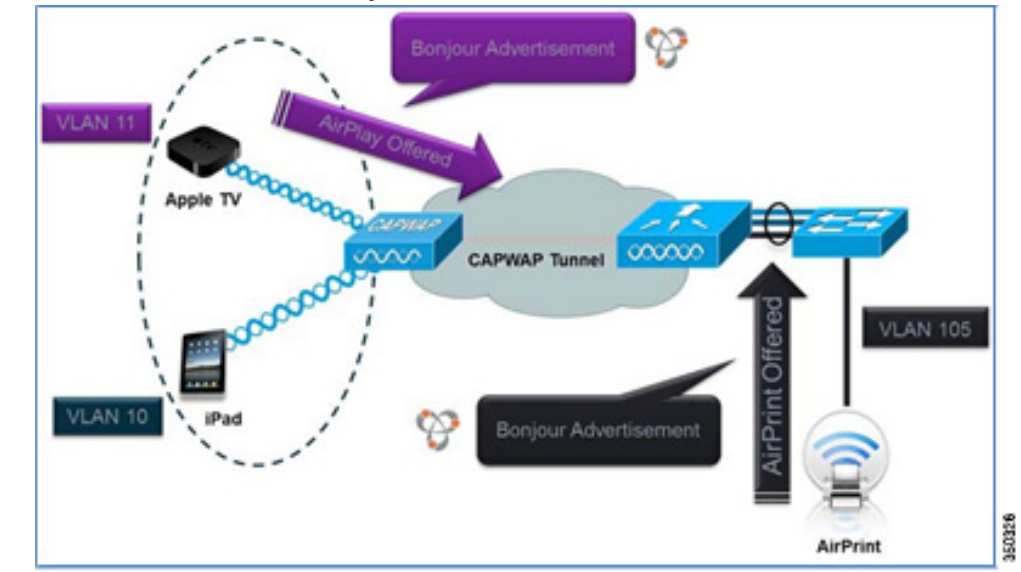

1. The controller listens for the Bonjour services.

2. The WLC caches the Bonjour services.

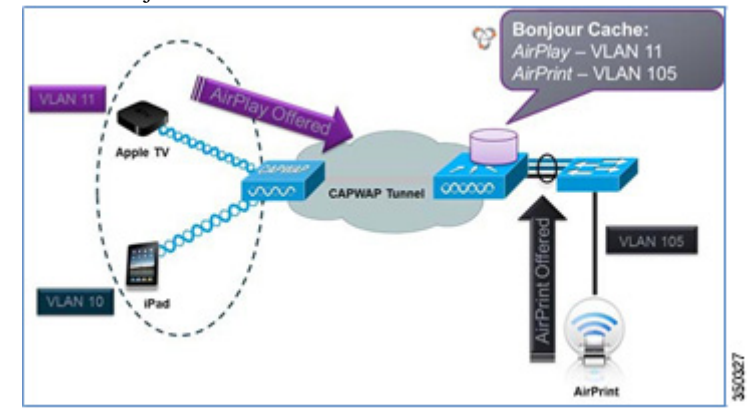

**3**. The WLC listens for the client queries for services.

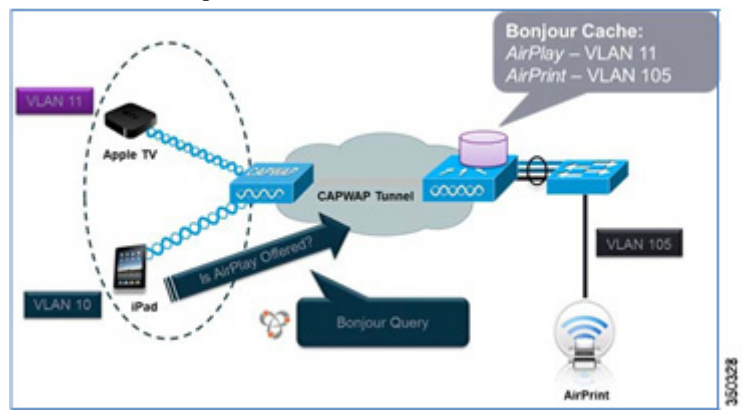

4. The WLC sends a unicast response to the client queries for Bonjour services.

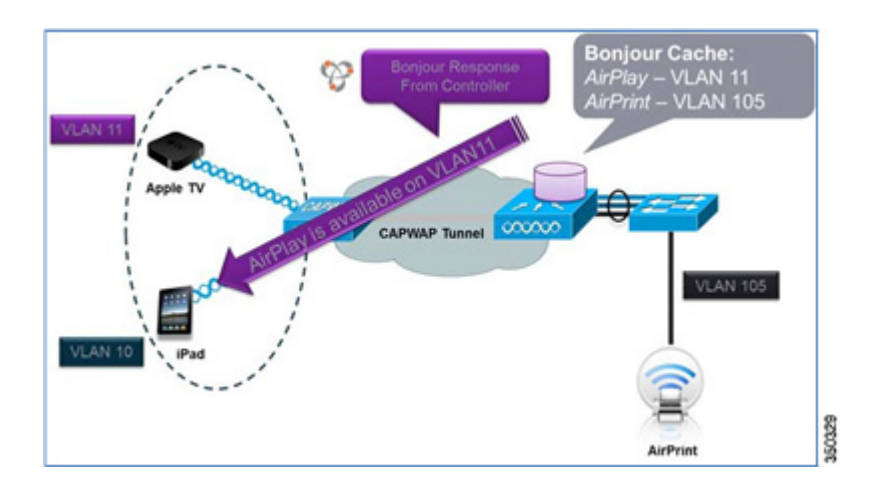

## **Bonjour Deployment Using mDNS Gateway**

### **Bonjour Configuration on WLAN Through the User Interface**

In the 7.4 release, the WLC supports Bonjour gateway functionality on the WLC itself. You do not need to enable multicast on the WLC. The WLC snoops all Bonjour discovery packets but does not forward them on the AIR or Infra network.

1. To configure and demonstrate the Bonjour feature on the WLC, create a dynamic interface for Bonjour services on a separate VLAN from the client VLAN.

The example below shows different interfaces and VLANs for Apple Clients and Apple TV:

| cisco                                                           |                         |               |             | WIRELESS              | SECURITY                 |                           | IMANDS HELP EEEDBAC               | ж   |
|-----------------------------------------------------------------|-------------------------|---------------|-------------|-----------------------|--------------------------|---------------------------|-----------------------------------|-----|
| Controller<br>General<br>Inventory<br>Interfaces                | Interfaces<br>Interface | Apple<br>Name | τv          | VLAN Identifier<br>11 | IP Address<br>10.10.11.2 | Interface Type<br>Dynamic | Dynamic AP Management<br>Disabled | t 🖸 |
| Interface Groups                                                | manageme                | *             |             | 10                    | 10.10.10.2               | Static                    | Not Supported                     |     |
| Multicast  Internal DHCP Server  Mobility Management Ports  NTP |                         | Ap            | ple Clients |                       |                          | 5.00                      | Hot Sapper au                     |     |

- **2.** Create a wireless LAN (WLAN) for clients with any security type. By default, mDNS snooping is enabled on the WLAN.
- **3.** To confirm, click **WLAN id**, click the **Advanced** tab, and make sure that the mDNS Snooping option is Enabled. Select **default-mdns-profile** as the mDNS Profile to allow the Bonjour services you require to advertise on the particular WLAN.
- 4. Click Apply.

| ahaha    |                                    |                |                  |               |      |          |  |
|----------|------------------------------------|----------------|------------------|---------------|------|----------|--|
| CISCO    | MONITOR WLANS CONTRO               | ILLER WIRELESS | SECURITY MANAGEM | IENT COMMANDS | HELP | EEEDBACK |  |
| /LANs    | FlexConnect                        |                |                  |               |      |          |  |
| WLANS    | FlexConnect Local<br>Switching 4   | Enabled        |                  |               |      |          |  |
| Advanced | FlexConnect Local Auth             | Enabled        |                  |               |      |          |  |
| Auvanceu | Learn Client IP Address &          | Enabled        |                  |               |      |          |  |
|          | Vlan based Central<br>Switching 42 | Enabled        |                  |               |      |          |  |
|          | Central DHCP Processing            | Enabled        |                  |               |      |          |  |
|          | Override DNS                       | Enabled        |                  |               |      |          |  |
|          | NAT-PAT                            | Enabled        |                  |               |      |          |  |
|          | mDNS                               |                |                  |               |      |          |  |
|          | mDNS Snooping                      |                |                  | Enabled       |      |          |  |
|          | mDNS Profile default-mdr           | s-profile 💌    |                  |               |      |          |  |
|          |                                    |                |                  |               |      |          |  |

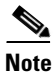

Only one mDNS profile can be applied to one WLAN.

NAS-ID

5. Create another WLAN for services and make sure that the WLAN is mapped to an interface other than management, as shown below.

Note

I

Release v5.0 of Apple TV does not support Wi-Fi Protected Access 2 (WPA2)-Enterprise authentication. For 802.1x networks, you can work around this problem by creating a WPA2-Pre- Shared Key (PSK) WLAN using the same wired interface.

| ONITOR <u>W</u> LANS <u>C</u> ON | Troller Wireless Security                                                                                        | MANAGEMENT COMMAN                                                                      | ds he <u>l</u> p i | FEEDBACK              |                       |            |
|----------------------------------|----------------------------------------------------------------------------------------------------|----------------------------------------------------------------------------------------|--------------------|-----------------------|-----------------------|------------|
| LANs > New                       |                                                                                                    |                                                                                        |                    |                       | < Bac                 | k Apply    |
| Туре                             | WLAN 💌                                                                                                    |                                                                                        |                    |                       |                       |            |
| Profile Name                     | POD1-AppleTV                                                                                                    |                                                                                        |                    |                       |                       | ·/         |
| SSID                             | POD1-AppleTV                                                                                                    |                                                                                        |                    |                       |                       |            |
| ID                               | 2                                                                                                    |                                                                                        |                    |                       |                       |            |
|                                  |                                                                                                    |                                                                                        |                    |                       |                       |            |
|                                  |                                                                                                    |                                                                                        |                    |                       |                       |            |
| CISCO                            | MONITOR WLANS CO                                                                                                 | NTROLLER WIRELESS                                                                      | SECURIT            | Y MANAGEMENT          | COMMANDS HE           | LP FEEDBAC |
|                                  |                                                                                                    |                                                                                        |                    |                       |                       |            |
| ANs.                             | WLANs > Edit 'POD1                                                                                               | -AppleTV'                                                                              |                    |                       |                       |            |
| WLANS                            | General Security                                                                                                 | OnS Advanced                                                                           |                    |                       |                       |            |
| WLANS                            | dentral becamy                                                                                                   | - Quo - maraneca                                                                       |                    |                       |                       |            |
| Advanced                         | Profile Name                                                                                                    | POD1-AppleTV                                                                           |                    |                       |                       |            |
|                                  | Туре                                                                                                    | WLAN                                                                                   |                    |                       |                       |            |
|                                  |                                                                                                    |                                                                                        |                    |                       |                       |            |
|                                  | SSID                                                                                                    | POD1-AppleTV                                                                           | -                  |                       |                       |            |
|                                  | SSID<br>Status                                                                                                   | POD1-AppleTV                                                                           | _                  |                       |                       |            |
|                                  | SSID<br>Status                                                                                                   | POD1-AppleTV                                                                           | _                  |                       |                       |            |
|                                  | SSID<br>Status<br>Security Policies                                                                              | PODI-AppleTV                                                                           |                    |                       |                       |            |
|                                  | SSID<br>Status<br>Security Policies                                                                              | PODI-AppleTV<br>Enabled<br>None<br>(Modifications done und                             | er security ta     | b will appear after a | pplying the changes.) |            |
|                                  | SSID<br>Status<br>Security Policies<br>Radio Policy                                                              | PODI-AppleTV<br>Enabled<br>None<br>(Modifications done und<br>All                      | er security ta     | b will appear after a | pplying the changes.) |            |
|                                  | SSID<br>Status<br>Security Policies<br>Radio Policy<br>Interface/Interface<br>Group(G)                           | PODI-AppleTV<br>Pobled<br>None<br>(Modifications done und<br>All<br>dynamic            | er security ta     | b will appear after a | pplying the changes.) |            |
|                                  | SSID<br>Status<br>Security Policies<br>Radio Policy<br>Interface/Interface<br>Group(G)<br>Multicast VIan Feature | PODI-AppleTV<br>Pobled<br>None<br>(Modifications done und<br>All<br>dynamic<br>Enabled | er security ta     | b will appear after a | oplying the changes.) |            |

**6.** Connect the Apple TV to the service set identifier (SSID) created for device services, and connect the Bonjour client (iPad/iPhone) to the SSID for clients.

Cisco

350333

7. Navigate to **Monitor > Clients** to see that the Bonjour servicing Apple TV and the Bonjour client (your iPad/IPhone) are associated with two different SSIDs, as shown below:

| CISCO                 | MONITOR WLANS     | CONTROLLER   | WIRELESS      | SECURITY         | MANAGEMENT | COMMANDS                                    | HELP | EEEOBACK  |          |            |           |
|-----------------------|-------------------|--------------|---------------|------------------|------------|---------------------------------------------|------|-----------|----------|------------|-----------|
| Monitor               | Clients           |              |               |                  |            |                                             |      |           |          | Entr       | ies 1 - 2 |
| Summary Access Points | Current Filter    | Apple TV     | [Change Filts | r) (Clear Filter | 1          |                                             |      |           |          |            |           |
| Cisco CleanAir        | Client MAC Adde   | AP Name      |               | WLAN             | Profile    | WLAN SSID                                   |      | User Name | Protocol | Status     | Auth      |
| Statistics            | 10:40:f3:e5:d1:b5 | AP36021-303f |               | POD1             | AppleTV    | POD1-AppleTV                                | 1    |           | 802.11bn | Associated | Yes       |
| > CDP                 | 7c:d1:c3:80:2b:c0 | AP36021-303f |               | POD1             | Client     | P001-Client                                 | l    |           | 802.11bn | Associated | Yes       |
| Rogues                |                   | ~            |               |                  |            | Representation of the local distance of the | ·    |           |          |            |           |
| Clients               |                   | iDad/(Dhay   |               |                  |            |                                             |      |           |          |            | 7         |
| Multicast             |                   | Faunenoi     | 16            |                  |            |                                             |      |           |          |            | 200       |
| Applications          |                   |              |               |                  |            |                                             |      |           |          |            | 126       |

As shown above, it is implied that the Apple TV and the client are connected on different VLANs. This mapping will be confirmed in the next steps.

- **8.** Click the client MAC address of the Bonjour device Apple TV, as shown above, to view its details.
- **9.** Verify that the Apple TV associated to the interface is mapped to a different VLAN than the VLAN of the client. In this case, it is VLAN 11.

| Monitor                  | Clients > Detail         |                            |                       |                   | < Back Link Test |
|--------------------------|--------------------------|----------------------------|-----------------------|-------------------|------------------|
| Summary<br>Access Points | General AVC St           | atistics                   |                       |                   |                  |
| Cisco CleanAir           | <b>Client Properties</b> |                            | AP Properties         |                   |                  |
| CDP                      | MAC Address              | 10:40:f3:e5:d1:b5          | AP Address            | 64:d9:89:42:22:d0 |                  |
| Roques                   | IPv4 Address             | 10.10.11.132               | AP Name               | AP36021-303f      |                  |
| Clients                  | IPv6 Address             | fe80::1240:f3ff:fee5:d1b5, | AP Type               | 802.11bn          |                  |
| Multicast                |                          |                            | WLAN Profile          | POD1-AppleTV      |                  |
| Applications             |                          |                            | Status                | Associated        |                  |
|                          |                          |                            | Association ID        | 4                 |                  |
|                          |                          |                            | 802.11 Authentication | Open System       |                  |
|                          |                          |                            | Reason Code           | 1                 |                  |
|                          |                          |                            | Status Code           | 0                 |                  |
|                          |                          |                            | CF Pollable           | Not Implemented   |                  |
|                          |                          |                            | CF Poll Request       | Not Implemented   |                  |
|                          | Client Type              | Regular                    | Short Preamble        | Implemented       |                  |
|                          | User Name                |                            | PBCC                  | Not Implemented   |                  |
|                          | Port Number              | 1                          | Channel Agility       | Not Implemented   |                  |
|                          | Interface                | dynamic                    | Timeout               | 1800              |                  |
|                          | VLAN ID                  | 11                         | WEP State             | WEP Disable       |                  |

**10.** Click the MAC address of the client (iPad/iPhone) to view its details. As shown below, ensure that the iPad/iPhone is associated to an interface other than the services interface. In this case, it is VLAN 10.

| Monitor                                         | Clients > Detail         |                            |                       |                   | < Back Link Test |
|-------------------------------------------------|--------------------------|----------------------------|-----------------------|-------------------|------------------|
| Summary                                         | General AVC St           | atistics                   |                       |                   |                  |
| Access Points     Cisco CleanAir     Statistics | <b>Client Properties</b> |                            | AP Properties         |                   | 10.000           |
| CDP                                             | MAC Address              | 7c:d1:c3:80:2b:c0          | AP Address            | 64:d9:89:42:22:d0 |                  |
| Roques                                          | IPv4 Address             | 10.10.10.162               | AP Name               | AP36021-303f      |                  |
| Clients                                         | IPv6 Address             | fe80::7ed1:c3ff:fe80:2bc0, | AP Type               | 802.11bn          |                  |
| Multicast                                       |                          |                            | WLAN Profile          | POD1-Client       |                  |
| Applications                                    |                          |                            | Status                | Associated        |                  |
|                                                 |                          |                            | Association ID        | 2                 |                  |
|                                                 |                          |                            | 802.11 Authentication | Open System       |                  |
|                                                 |                          |                            | Reason Code           | 1                 |                  |
|                                                 |                          |                            | Status Code           | 0                 |                  |
|                                                 |                          |                            | CF Pollable           | Not Implemented   |                  |
|                                                 |                          |                            | CF Poll Request       | Not Implemented   |                  |
|                                                 | Client Type              | Regular                    | Short Preamble        | Implemented       |                  |
|                                                 | User Name                |                            | PBCC                  | Not Implemented   |                  |
|                                                 | Port Number              | 1                          | Channel Agility       | Not Implemented   |                  |
|                                                 | Interface                | management                 | Timeout               | 1800              |                  |
|                                                 | VLAN ID                  | 10                         | WEP State             | WEP Disable       |                  |

### mDNS Profile Configuration Through the User Interface

- 1. To create and apply the Bonjour services, go to CONTROLLER > mDNS > General.
- **2.** Under Global Configuration, check the mDNS Global Snooping checkbox to enable snooping; it is disabled by default. The Master Services Database shows the default profiles, which are preconfigured.

| cisco                                                                 | MONITOR   | WLANS       |         | WIRELESS        | SECURITY | MANAGEMENT   | COMMANDS | HEL |
|-----------------------------------------------------------------------|-----------|-------------|---------|-----------------|----------|--------------|----------|-----|
| Controller                                                            | mDNS      |             |         |                 |          |              |          |     |
| General<br>Inventory                                                  | Global Co | nfiguratio  | n       |                 |          |              |          |     |
| Interfaces<br>Interface Groups                                        | mDNS Gl   | obal Snoopi | ing     |                 |          |              |          |     |
| Multicast                                                             | Query Int | erval (10-1 | 20)     |                 |          | 15 (mins)    |          |     |
| <ul> <li>Internal DHCP Server</li> <li>Mobility Management</li> </ul> | Master Se | rvices Da   | itabase |                 |          |              |          |     |
| Ports                                                                 | Select Se | rvice       | N       | lone            |          | ~            |          |     |
| ▶ NTP                                                                 | Query Sta | atus        |         |                 |          |              |          |     |
| ▶ IPv6                                                                |           | Add         | 1       |                 |          |              |          |     |
| * mDNS                                                                |           |             | Ser     | vice            |          |              | -        |     |
| General - Profiles                                                    | Service N | ame         | Stri    | ng              |          | Query Status | -        |     |
| Domain Names                                                          | AirPrint  |             | _ipp    | tcp.local.      |          |              |          |     |
| Advanced                                                              | AppleTV   |             | _air    | play_tcp.local. |          |              | -        |     |
|                                                                       | Printer   |             | _pri    | ntertcp.local.  |          |              |          |     |

The Master Service Database is a user-configured database for all Bonjour services supported by the WLC. As shown above, a default list of services, like Apple TV and Printer, are added to this list on start-up. The WLC snoops and learns about mDNS service advertisements only if the service is present in the master-service-list database. Similarly, only those queries for services listed in the master-service-list are responded back to clients, as long as the Bonjour profile name associated with the client allows for the service query. A maximum of 64 services can be included in the master-service-list database, so the controller has the potential to snoop and learn about 64 different services.

| Select Service | None                                                      |    |
|----------------|-----------------------------------------------------------|----|
| Query Status   | None                                                      |    |
|                | Apple File Sharing Protocol(AFP)                          | L. |
| ordel          | Scanner                                                   |    |
| Proto          | FTP                                                       | L. |
|                | iTunes Music Sharing                                      | L. |
| Service Name   | stitutes Home Sharing<br>stitutes Wireless Device Syncing | er |
| AirPrint       | Apple CD/DVD Sharing                                      | Г  |
| AppleTV        | Time Capsule Backup                                       |    |
|                | Oulei                                                     |    |

**3.** To add Bonjour services, select the desired option from the Select Service drop-down list. In this example, select Scanner.

| cisco                    | HONITOR     | WLANS      | CONTROLLER | WIRELESS                        | SECURITY              | MANAGEMENT  | COMMANDS | нецр | EEEDBACK | Sage Configuration | Eng | Logout Befresh |
|--------------------------|-------------|------------|------------|---------------------------------|-----------------------|-------------|----------|------|----------|--------------------|-----|----------------|
| Controller               | mDNS        | 6          |            |                                 |                       |             |          |      |          |                    |     | Apply          |
| General<br>Inventory     | Global Cont | liguratio  | n          |                                 |                       |             |          |      |          |                    |     |                |
| Interface Groups         | mONS Glob   | al Snoop   | na         |                                 |                       | V.          |          |      |          |                    |     |                |
| Multicast                | Query Inter | rval (10-1 | 20)        |                                 |                       | 15 (mins)   |          |      |          |                    |     |                |
| Internal DHCP Server     | Master Serv | vices Da   | tabase     |                                 |                       |             |          |      |          |                    |     |                |
| Mobility Management      | Select Serv | rice       |            | lone                            |                       | -           |          |      |          |                    |     |                |
| NTP                      | Query State | us 🗌       |            | pple File Shari                 | ng Protocol(A/I       | (9)         |          |      |          |                    |     |                |
| CDP                      |             | Add        |            | rcanner<br>TP<br>Funes Music Sh | aring                 |             |          |      |          |                    |     |                |
| IPv6                     | Service Nan | ne         | 1          | funes Home Sh                   | aring<br>Deuce Suscia | Query Statu | 5        |      |          |                    |     |                |
| mDNS                     | AirPrint    |            | - 4        | ople Remote D                   | esktop                | × ×         |          |      |          |                    |     |                |
| General                  | AppleTy     |            | - 4        | ople CD/DVD !<br>me Capsule B   | sharing               | R           | •        |      |          |                    |     |                |
| Profiles<br>Domain Names | Printer     |            |            | ther                            |                       | N           |          |      |          |                    |     |                |
| Advanced                 |             |            |            |                                 |                       |             |          |      |          |                    |     |                |

4. Click the Add button, then click Apply. Each service name has a predefined service string.

| cisco                | MONITOR WLANS CONT      | TROLLER WIJRELESS SECU | RITY MANAGEMENT CO | MMANDS HEL | P EEEDBACK | nate construction ( Cast ) reflect Descent |
|----------------------|-------------------------|------------------------|--------------------|------------|------------|--------------------------------------------|
| Controller           | mDNS                    |                        |                    |            |            | Apply                                      |
| Inventory            | Global Configuration    |                        |                    |            |            |                                            |
| Interface Groups     | mDNS Global Snooping    |                        | ×                  |            |            |                                            |
| Multicast            | Query Interval (10-120) |                        | 15 (mins)          |            |            |                                            |
| Internal DHCP Server | Master Services Databas | e                      |                    |            |            |                                            |
| Mobility Management  | Select Service          | Scanner                | •                  |            |            |                                            |
| > NTP                | Query Status            |                        |                    |            |            |                                            |
| IPv6                 | Service Name            | Service String         | Query Status       |            |            |                                            |
| mDNS                 | AirPrint                | _ipptcp.local.         | 1<br>N             |            |            |                                            |
| General              | AppleTV                 | _airplaytcp.local.     | N.                 |            |            |                                            |
| Domain Names         | Printer                 | _printertcp.local.     | X                  |            |            |                                            |
| Advanced             |                         |                        |                    |            |            |                                            |

- 5. To select the services to be advertised, click **mDNS > Profiles.** The default profile appears.
- 6. Navigate to Controller > mDNS > Profiles, and select the default-mdns-profile.

| cisco                                        | MONITOR     | <u>W</u> LANs | CONTROLLER | WIRELESS | <u>s</u> ecurity | MANAGEMENT     | C <u>O</u> MMANDS |
|----------------------------------------------|-------------|---------------|------------|----------|------------------|----------------|-------------------|
| Controller                                   | mDNS P      | rofiles       |            |          |                  |                |                   |
| General<br>Inventory                         | Number of   | Profiles 2    |            |          |                  |                |                   |
| Interfaces                                   | default-hou | sieur erefik  |            |          | 2                | o. Of Services |                   |
| Interface Groups<br>Multicast                | default-md  | Ins-profile   |            |          | 3                |                | 2                 |
| Internal DHCP Server     Mobility Management |             |               |            |          |                  |                |                   |
| Ports                                        |             |               |            |          |                  |                |                   |
| ▶ NTP                                        |             |               |            |          |                  |                |                   |
| CDP                                          |             |               |            |          |                  |                |                   |
| Pv6                                          |             |               |            |          |                  |                |                   |
| mDNS<br>General<br>Profiles<br>Domain Names  |             |               |            |          |                  |                |                   |

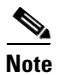

If the requirement is to use only default services, assign the default?mdns?profile to that particular WLAN.

|                                                                                                    | MONITOR                                                                                      | <u>W</u> LANs                                                      |                             | WIRELESS   | SECURITY | MANAGEMENT                   | C <u>O</u> MMANDS | HELP |
|----------------------------------------------------------------------------------------------------|----------------------------------------------------------------------------------------------|--------------------------------------------------------------------|-----------------------------|------------|----------|------------------------------|-------------------|------|
| Controller                                                                                                    | mDNS Pr                                                                                      | ofile > E                                                          | dit                         |            |          |                              |                   |      |
| General<br>Inventory<br>Interfaces<br>Interface Groups<br>Multicast<br>Internal DHCP Server<br>Mobility Management<br>Ports | Profile Na<br>Profile Id<br>Service C<br>No. of Int<br>No. of Int<br>No. of WI<br>Services I | ame<br>Count<br>terfaces Att<br>terface Gro<br>ans Attache<br>List | ached<br>ups Attached<br>ed |            |          | def<br>1<br>3<br>0<br>0<br>2 | ault-mdns-profile | •    |
| CDP<br>IPv6<br>mDNS<br>General<br>Profiles<br>Domain Names<br>Advanced                                                      | Service M<br>Service<br>Name<br>AirPrint<br>AppleTV<br>Printer                               | lame                                                               |                             | AirPrint 🔽 |          |                              | 0                 |      |

To check which Bonjour services are running, click mDNS > Domain Names.

In the example below, Apple TV is being discovered as the wireless medium.

| Controller                                                         | mDNS Domain Name      | IP > Summary      |              |         |          |
|--------------------------------------------------------------------|-----------------------|-------------------|--------------|---------|----------|
| General<br>Inventory                                               | Number of Domain Name | e-IP Entries 1    |              |         |          |
| Interfaces                                                         | Domain Name           | MAC Address       | IP Address   | Vian Id | Туре     |
| Interface Groups<br>Multicast                                      | Apple-TV-2.local.     | 10:40:f3:e5:d1:b5 | 10.10.11.132 | 11      | Wireless |
| ▶ Internal DHCP Server                                             |                       |                   |              |         |          |
| ▶ Mobility Management                                              |                       |                   |              |         |          |
| Ports                                                              |                       |                   |              |         |          |
| ▶ NTP                                                              |                       |                   |              |         |          |
| ▶ CDP                                                              |                       |                   |              |         |          |
| ▶ IPv6                                                             |                       |                   |              |         |          |
| <ul> <li>mDNS<br/>General<br/>Profiles<br/>Domain Names</li> </ul> |                       |                   |              |         |          |
| Advanced                                                           |                       |                   |              |         |          |

7. When the Bonjour service appears under Domain Name, navigate to mDNS > General > AppleTV to check which mDNS profile the service is using. Since this example uses the default profile, the services appear under default-mdns-profile.

| cisco                                                                                                    |                                                                                                    | LLER WIRELESS SECU                           | UTY MANAGEMENT (                                 | OMMANDS HELP EEEDBA | Saye Configuration    | Bing Logout Befresh |
|----------------------------------------------------------------------------------------------------|----------------------------------------------------------------------------------------------------|----------------------------------------------|--------------------------------------------------|---------------------|-----------------------|---------------------|
| Controller<br>General<br>Inventory<br>Interface Groups<br>Multicast<br>Network Routes<br>Hernal DHCP Server<br>Hobility Management<br>Ports<br>NTP<br>> NTP<br>> DDP<br>POTP6 | mDNS Service > Detail<br>Service Name<br>Service String<br>Service Id<br>Service Query Status<br>Profile Court<br>Service Provider Court<br>Profile Information<br>Profile Information<br>Service Provider Informatio | n                                            | AosletV<br>sirplay_top<br>3<br>Enabled<br>1<br>1 | Jocal               |                       | < bot               |
| IPv6     mDNS     General     Profiles     Domain Names                                                                                                    | MAC Address<br>9c:20:7b:7a:de:85                                                                                                    | Service Provider Nam<br>Apple TV1airplaytcp. | e Vlan Id<br>ocal. 11                            | Type<br>Wireless    | TTL (seconds)<br>4500 | Time Left (seconds) |

**8.** Once the profile is attached to the WLAN, check to see if the Bonjour services are routed across the VLANs.

- 9. Make sure your Apple iPhone/iPad Client is connected to the client SSID.
- **10.** Using the TV remote for the monitor, select AirPlay from the Settings menu, and ensure AirPlay is enabled. You can set an optional passcode for security.
- 11. On your Apple iOS device, double-click the home button to reveal the multi-tasking view.

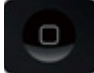

**12.** Swipe left to right (twice for an iPhone, once for an iPad) to reveal a menu with the AirPlay icon, as shown below.

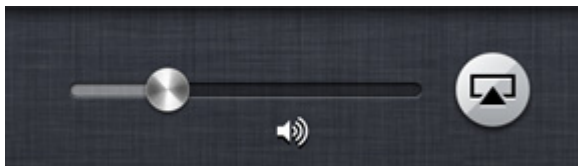

13. Select the Apple TV from the list, and enable mirroring.

| AirPlay                                                                                                | AirPlay 🔤                                                                                                |
|----------------------------------------------------------------------------------------------------|----------------------------------------------------------------------------------------------------|
| 🖵 iPad                                                                                                 | D iPhone                                                                                                 |
| Apple TV 🗸                                                                                             | AirPort                                                                                                  |
| Mirroring ON                                                                                           | C Apple TV                                                                                               |
| Ith AirPlay Mirroring you can send<br>everything on your iPad's display<br>to an Apple TV, wirelessly. | Mirroring ON                                                                                             |
|                                                                                                    | With AirPlay Mimoring you can send<br>everything on your iPhone's display<br>to an Apple TV, winelessly. |

14. The status bar at the top of the Apple device turns blue and displays an icon for AirPlay to signify that you are broadcasting your screen on the Apple TV.

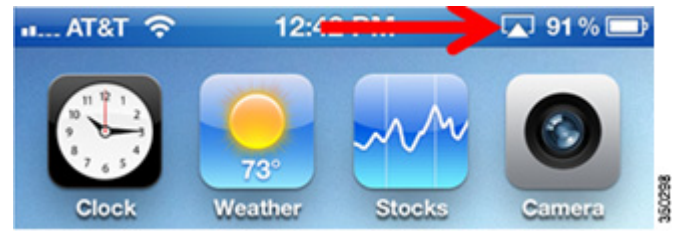

### **mDNS Services with Wired Bonjour Devices**

In most scenarios, some Bonjour devices may be directly connected to the switch or device. Bonjour services can be accessed even when the Bonjour device is connected via an Ethernet cable on a network.

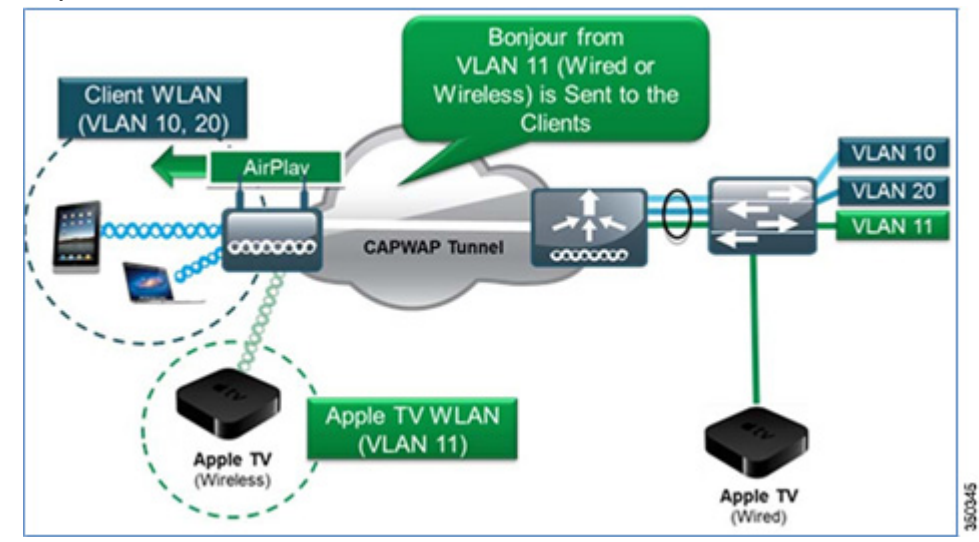

The VLAN of wired Bonjour devices must be trunked to the controller so that their advertisements can be seen and sent out to wireless clients. In this example, the Bonjour device (Apple TV) is on VLAN 11 tied to the dynamic interface on the controller.

1. On the WLC user interface, navigate to **Controller > mDNS > Domain Names**. Apple TV is now discovered as the wired medium in the dynamic VLAN, as shown below.

| Controller                                                         | mDNS Domain Name      | IP > Summary      |              |         |       |
|--------------------------------------------------------------------|-----------------------|-------------------|--------------|---------|-------|
| General<br>Inventory                                               | Number of Domain Name | -IP Entries 1     |              |         |       |
| Interfaces                                                         | Domain Name           | MAC Address       | IP Address   | Vian Id | Туре  |
| Interface Groups<br>Multicast                                      | Apple-TV-2.local.     | 10:40:f3:e5:d1:b5 | 10.10.11.132 | 11      | Wired |
| Internal DHCP Server                                               |                       |                   |              |         |       |
| Mobility Management                                                |                       |                   |              |         |       |
| Ports                                                              |                       |                   |              |         |       |
| ▶ NTP                                                              |                       |                   |              |         |       |
| + CDP                                                              |                       |                   |              |         |       |
| > IPv6                                                             |                       |                   |              |         |       |
| <ul> <li>mDNS<br/>General<br/>Profiles<br/>Domain Names</li> </ul> |                       |                   |              |         |       |
| Advanced                                                           |                       |                   |              |         |       |

**2.** Use your Apple Client (iPhone/iPad) to check that the Apple services are still being broadcasted.

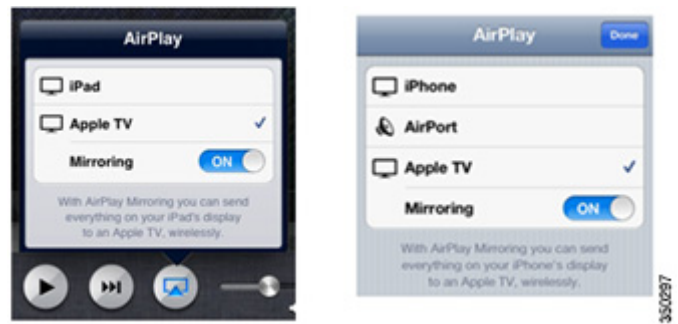

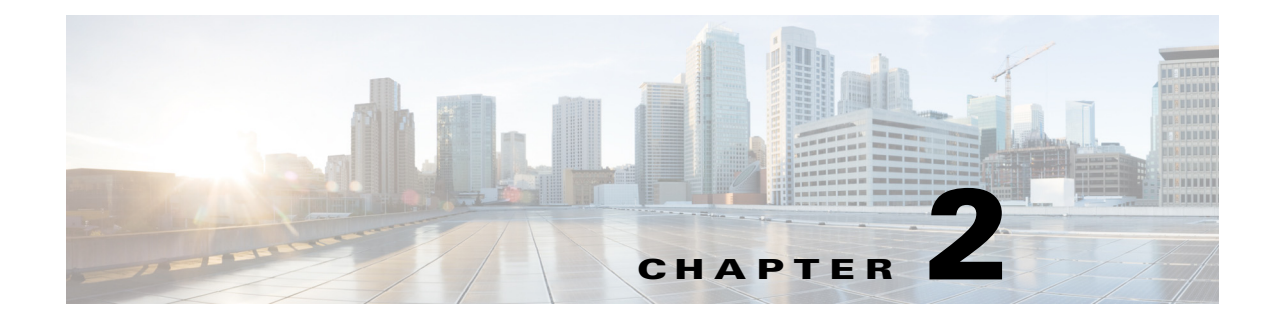

# **Printer Services**

# **Bonjour Printer Services**

I

In most networks, the printers are wired into the network. You can also show case and verify that the AirPrint Services are being cached and advertised by the controller when the client queries for the service. The same principal applies as discussed above for the wired Bonjour device (Apple TV).

To check if the Bonjour Printer Service is discovered by the WLC, navigate to CONTROLLER > mDNS > Domain Names. The printer appears under Domain Name IP Entries with Type Wired and Vlan Id.

| cisco                                       | MONITOR WLANS     | CONTROLLER      | WIRELESS       | SECURITY | MANAGEMENT | COMMANDS | нер | EEEDBACK |          | Bing   Logout   Befred |
|---------------------------------------------|-------------------|-----------------|----------------|----------|------------|----------|-----|----------|----------|------------------------|
| Controller                                  | mDNS Domain N     | ame IP > Sum    | mary           |          |            |          |     |          |          |                        |
| General<br>Inventory                        | Number of Domain  | Name-IP Entries | 2              |          |            |          |     |          |          |                        |
| Interfaces                                  | Domain Name       | ,               | AC Address     |          | IP Addres  | 5        |     | Vian Id  | Type     | TTL (se                |
| Interface Groups                            | Apple-TV-4.local. | 9               | c:20:7b:91:c3: | 9d       | 10.10.11.5 | 5        |     | 11       | Wireless | 4725                   |
| Multicast                                   | HPC43CDE-2.local. | 0               | 0:9e:02:04:3e: | de       | 10.10.105. | 6        | 2   | 105      | Wired    | 4725                   |
| Network Routes                              |                   |                 |                |          |            |          | /   |          | 1        |                        |
| Internal DHCP Server                        |                   |                 |                |          |            |          |     |          | 1        |                        |
| Mobility Management                         |                   |                 |                |          |            |          |     |          |          |                        |
| Ports                                       |                   |                 |                |          |            |          |     |          |          |                        |
| NTP                                         |                   |                 |                |          |            |          |     |          |          |                        |
| CDP                                         |                   |                 |                |          |            |          |     |          |          |                        |
| PMIPv6                                      |                   |                 |                |          |            |          |     |          |          |                        |
| IPv6                                        |                   |                 |                |          |            |          |     |          |          |                        |
| mDNS<br>General<br>Profiles<br>Domain Names | -                 |                 |                |          |            |          |     |          |          |                        |

A single Bonjour device can advertise multiple Bonjour services; for example, a printer can advertise AirPrint, Printer, Scanner, Photosmart, and so forth. To confirm which service is being cached by the WLC, go to CONTROLLER > mDNS > General, and click the appropriate service name.

| cisco                | MONITOR WLANS        | CONTROLLER  | WIRELESS       | <u>s</u> ecurity | MANAGEMENT  | C <u>O</u> MMANDS | HELP | FEEDBACK |
|----------------------|----------------------|-------------|----------------|------------------|-------------|-------------------|------|----------|
| Controller           | mDNS                 |             |                |                  |             |                   |      |          |
| General              |                      |             |                |                  |             |                   |      |          |
| Inventory            | Olahal Orafianati    |             |                |                  |             |                   |      |          |
| Interfacer           | Global Configurati   | on          |                |                  |             |                   |      |          |
| Interfaces           | mDNS Global Snoor    | aina        |                |                  | 7           |                   |      |          |
| Interface Groups     | Query Interval (10   | 120)        |                |                  | 10 (mins)   |                   |      |          |
| Multicast            | Query Interval (10-  | 120)        |                |                  | (mins)      |                   |      |          |
| Network Routes       | Manta Canada a D     |             |                |                  |             |                   |      |          |
| Redundancy           | Master Services D    | atabase     |                |                  |             |                   |      |          |
| Internal DHCP Server | Select Service       | 1           | None           |                  |             |                   |      |          |
| Mobility Management  | Query Status         |             |                |                  |             |                   |      |          |
| Ports                |                      | -           |                |                  |             |                   |      |          |
| ▶ NTP                | Add                  | 1           |                |                  |             |                   |      |          |
| CDP                  | Service Name         | Se          | ervice String  |                  | Query Statu | IS                |      |          |
| PMIPv6               | AirPrint             | i           | optcp.local.   |                  |             |                   |      |          |
| IPv6                 | AppleTV              | _a          | irplaytcp.loca | l.               |             |                   |      |          |
|                      | HP Photosmart Printe | <u>er 1</u> | niversalsub    | ipptcp.local.    |             |                   |      |          |
| General              | HP Photosmart Printe | er 2 _c     | upssubipp      | tcp.local.       |             |                   |      |          |
| Profiles             | Printer              | P           | rintertcp.loca | l.               |             |                   |      |          |
| Domain Names         | Scanner              | _s          | cannertcp.loc  | al.              | 1           |                   |      |          |

<u>Note</u>

Any printer services that advertise Service String \_ipp.\_tcp.local are cached by the WLC under Service Name AirPrint. Likewise, if the printer also advertises the string \_printer.\_tcp.local, it appears under the Printer service name

Below, the Bonjour printer advertises the AirPrint Service and is part of default-mdns-profile.

| cisco                                                                                                 |                                                                                                    |               | WIRELESS       | SECURITY               | MANAGEMENT                                 | COMMANDS | нер в       | TEDBACK | Saya Configuration    | Eng Logout Befresh          |
|----------------------------------------------------------------------------------------------------|----------------------------------------------------------------------------------------------------|---------------|----------------|------------------------|--------------------------------------------|----------|-------------|---------|-----------------------|-----------------------------|
| Controller                                                                                            | mDNS Service >                                                                                           | > Detail      |                |                        |                                            |          |             |         |                       | < Back                      |
| General<br>Inventory<br>Interfaces<br>Interface Groups<br>Hulticast<br>Network Routes<br>F Redundancy | Service Name<br>Service String<br>Service Id<br>Service Query Sta<br>Profile Count<br>Service Provider O | itus<br>Ceunt |                | -                      | AirPrint<br>_Jop_tcp.<br>1<br>Enabled<br>1 | local.   |             |         |                       |                             |
| Internal DHCP Server     Mobility Management                                                          | Profile Informatio                                                                                       | in            |                |                        |                                            |          |             |         |                       |                             |
| Ports NTP CDP                                                                                         | Profile Name<br>default-mdns-profile                                                                     |               |                |                        |                                            |          |             |         |                       |                             |
| PMIPv6                                                                                                | Service Provider                                                                                         | Information   |                |                        |                                            |          |             |         |                       |                             |
| IPv6     mDNS     General     Profiles     Domain Names                                               | MAC Address<br>00:9c:02:o4:3c:de                                                                         | 1             | Service Provid | er Name<br>]ipptcp.loc | Vlan Id<br>al. 105                         |          | vpe<br>ired |         | TTL (seconds)<br>4500 | Time Left (seconds)<br>3577 |

- **3.** Once the services are visible on the WLC, check if wired Bonjour Printer services are routed across the VLANs and if the printer is detected by your iOS device. Make sure your Apple iPhone/iPad Client is connected the client SSID.
- 4. Use your iOS device to test the AirPrint services.
- a. As shown below, click the Print icon in iOS6 or click the Print tab in iOS5.
- **b.** Under Printer Options, click Select Printer to see the Bonjour printer that was discovered by the device.

- Visit Visit
- c. Select that printer, and click Print to test the AirPrint Services.

## **Bonjour and Guest Anchoring**

For guest anchoring, the guest WLAN is able to see Bonjour services advertised to the anchor controller. The Bonjour queries and advertisements are sent inside the Control and Provisioning of Wireless Access Points (CAPWAP) tunnel.

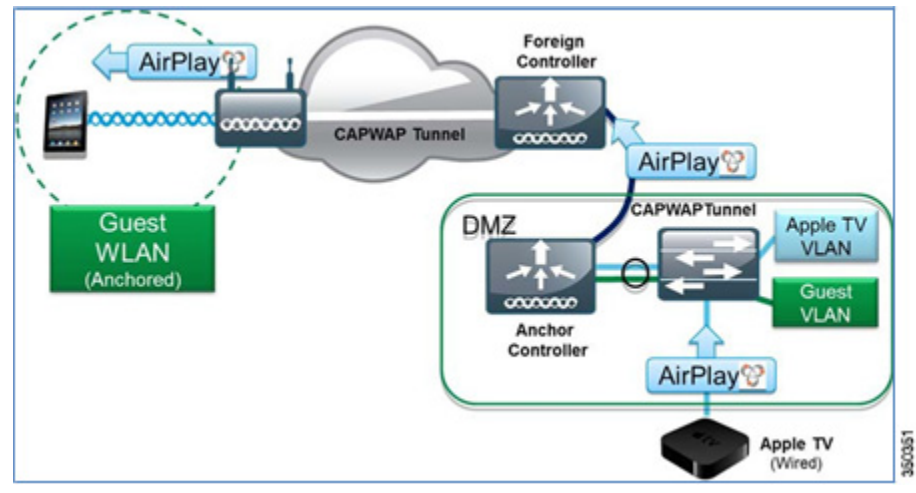

## **Bonjour Layer 3 Roaming**

I

The Layer 3 roaming works across the Ethernet over IP (EoIP) tunnel to ensure users moving among access points (APs) on different controllers continue to see the devices they saw on the original controller.

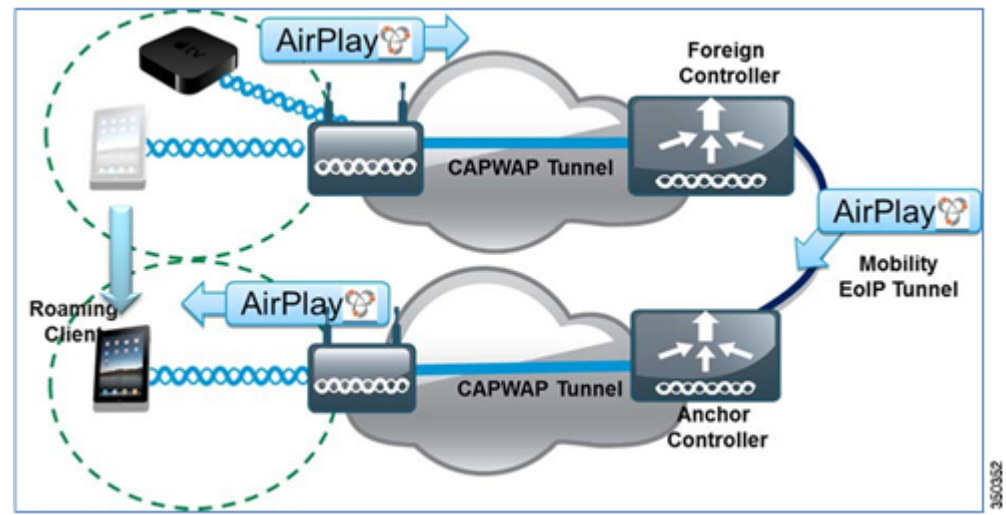

The Bonjour services on the anchor controller are displayed to the client, including both wired and wireless devices.

## **Bonjour Services Summary**

- The 7.4 release supports up to 64 services and 100 service providers per service type.
- Each service provider is registered in the WLC as its domain name.
- A client that meets the profile requirements receives unicast service directly from the service provider.
- Each Bonjour service has an advertised TTL. The controller asks the device for an update at 85% of this TTL.

## **Bonjour Services Support in FlexConnect Mode**

- For centrally switched WLANs, the behavior for Bonjour is the same as if the AP was in local mode.
- Bonjour queries from the client are sent to the controller and Bonjour responses from the controller are sent back to the AP in the unicast CAPWAP tunnel.
- FlexConnect APs do not require the Multicast?Unicast mode to support Bonjour.
- For locally switched WLANs, Bonjour continues to work in a single subnet only.

## **Bonjour Configuration on the WLC Through the CLI**

This is a list of command line interface (CLI) commands that can be used to configure Bonjour on the WLC.

### **Configure Commands**

### To enable or disable global mDNS snooping

WLC>config mdns snooping { enable | disable }

### To create a new mDNS profile name

WLC>config mdns profile create profile-name

#### To delete an existing mDNS profile name

WLC>config mdns profile delete profile-name

#### To attach a mDNS profile name to an interface

WLC>config interface mdns-profile { management | all interface-name } {profile-name | none}

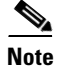

If a WLAN is attached to interface, the WLC issues a dependency error.

### To attach a mDNS profile name to an interface-group

WLC>config interface group mdns-profile { all | interface-group-name } {profile-name |
none }

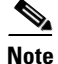

If a WLAN is attached to Interface, the WLC issues a dependency error.

### To enable or disable mDNS support for a WLAN

```
WLC>config wlan mdns { enable | disable } { wlan id | all }
```

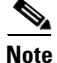

The default value is enabled.

### To attach a mDNS profile to a WLAN

```
WLC>config wlan mdns { profile-name | none } { wlan id | all }
```

### To create a new mDNS service

WLC>config mdns service create service-name service string query { enable | disable }

### To enable/disable query for a service

WLC>config mdns service query { enable | disable } service-name

### To delete a mDNS service

WLC>config mdns service delete service-name

### To attach a service to a given profile name

WLC>config mdns profile service add service-name profile-name

#### To remove the service from a profile name

WLC>config mdns profile service delete service-name profile-name

#### To configure query interval

WLC>config mdns query interval interval-value

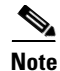

The default value is 15 minutes; the range is 10 minutes to 2 hours

### **Show Commands**

WLC>show mdns profile summary WLC>show mdns profile detailed profile-name WLC>show mdns service summary WLC>show mdns service detailed service-name WLC>show interface detailed interface-name WLC>show interface group detailed interface-group-name WLC>show wlan wlan-id WLC>show client detail mac-address WLC>show network summary

## **Clear Commands**

To clear the mDNS database learned dynamically per service WLC>clear mdns service-database { all | service-name }

## **Debug Commands**

### To display events related to mDNS WLC>debug mdns message { enable | disable }

To display mDNS details of the events WLC>debug mdns detail { enable | disable }

To display errors related to mDNS processing WLC>debug mdns error { enable | disable }

### To enable all debugs WLC>debug mdns all { enable | disable } All the debugs can be filtered based on the MAC address.